## CZUR E系列 掃描器 WIFI 聯網設定

1. 將掃描器插上電源,其它 USB/HDMI 都不插。打開電源會自動偵測進入之前設定過的聯網設定

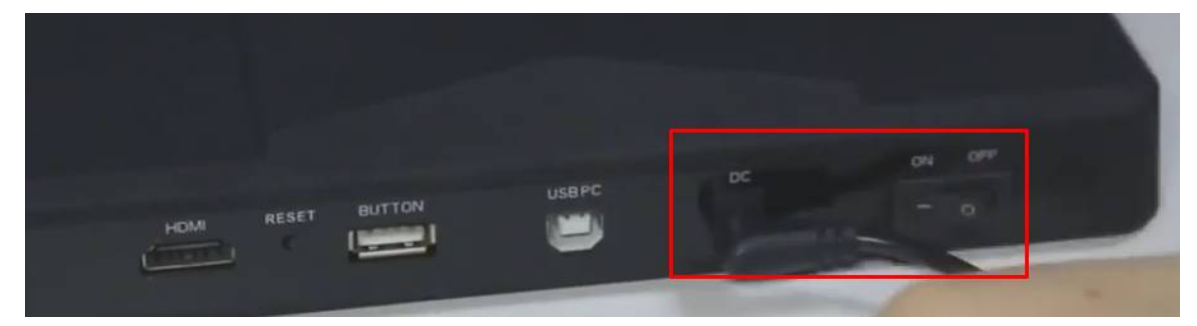

2. 使用手機行動裝置在 APP STORE 或 GOOGLE PLAY STORE 安裝 「成者 CZUR」APP。

.11 96

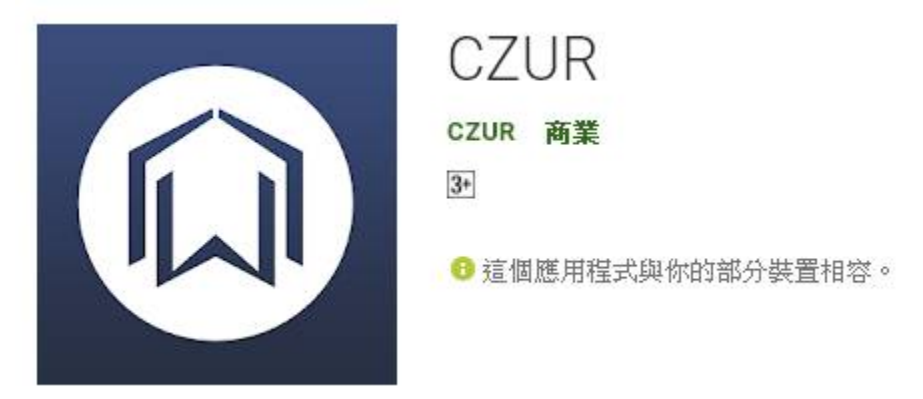

3. 開啟 CZUR APP 註冊新帳號或登入已有的 CZUR 帳號,點選右上方 + 號

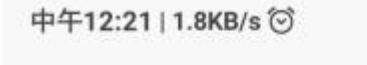

CZUR辦公

增加 ET 掃描器後回到主畫面

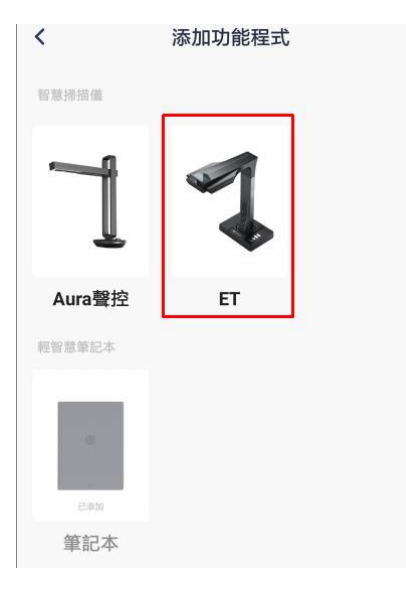

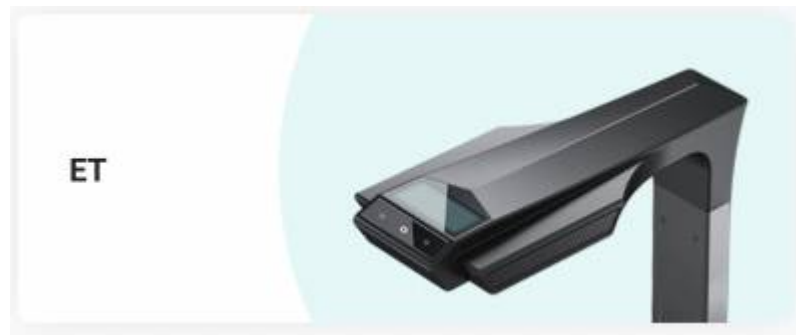

5. 再點增加掃描器, 需要掃 QR-CODE, 請在 ET 掃描器底座掃碼, 進行綁定掃描器。

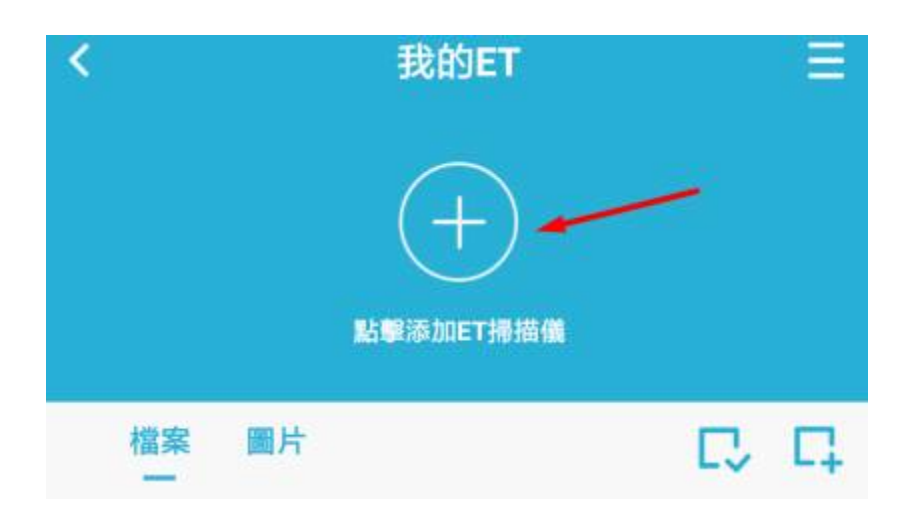

6. 指定工作環境找到的 WIFI 網路名稱及 WIFI 密碼,依 APP 指示完成 WIFI 連線,連線成功,掃描器的 wifi 燈號 恒亮

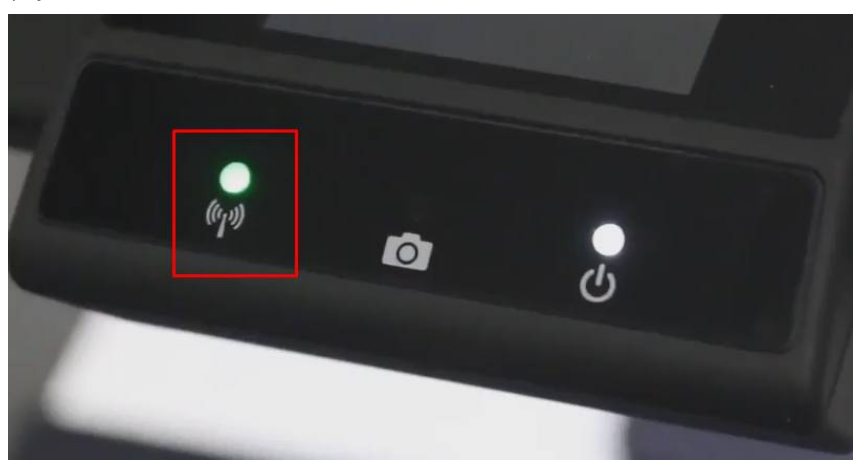

7. 可以使用 ET 掃描器底座的拍照按鈕, 掃描的圖檔會經由 WIFI 傳送到您手機上的 CZUR APP。